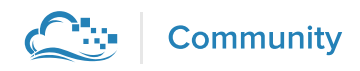

E Menu

#### By: Josh Barnett 🛛 🗘 10 📿 17

<sup>↑</sup> Share Contents ~

#### How to Install and Configure Magento on Ubuntu 14.04

Dec 2, 2014 Applications

#### Introduction

Magento is the most popular content management system for e-commerce websites. It is used by small businesses and large enterprise companies alike, and can be enhanced by thousands of extensions and themes. Magento uses the MySQL database system, the PHP programming language, and parts of the Zend Framework.

In this tutorial, we will go over how to install Magento with an Apache web server on Ubuntu 14.04, including some common performance and security configurations along the way.

# Prerequisites

Before you begin with this guide, there are a few steps that need to be completed first.

Due to the demands of processing Magento operations, it is recommended that you install Magento on a VPS with at least 2 GB of RAM. This will ensure that all of the software involved in managing the store will have enough memory to work.

You will need access to a non-root user that has sudo privileges. If you haven't done this yet, you can run through the Ubuntu 14.04 initial server setup guide to create this account.

Additionally, you'll need to have a LAMP (Linux, Apache, MySQL, and PHP) stack installed on your VPS instance. If you don't have these components already installed and configured, you can use this guide to learn how to install LAMP on Ubuntu 14.04. When you are finished with these steps, you can connect to your Ubuntu server as your nonroot user and continue with your Magento installation.

# Step 1 — Configure Apache and PHP

Before we download and install Magento, Apache and PHP need to be configured to properly handle Magento's traffic and computing tasks, and some additional modules will need to be installed and activated.

#### **Apache Virtual Host**

. . .

First, we need to configure a virtual host file so that Apache knows how to manage our Magento site correctly. We can use our text editor to create a new virtual host file in /etc/apache2/sites-available/. In this example, the virtual host is called magento, but you can name it something else if you prefer.

sudo nano /etc/apache2/sites-available/magento.conf

Magento's virtual host needs are fairly simple. Begin with a *<VirtualHost>* tag that listens for all traffic from port 80, the standard HTTP port. Then add a line telling Apache where to find your site's files with the DocumentRoot directive:

| Sign up for our newsletter.              |                                                                               | $\times$ |
|------------------------------------------|-------------------------------------------------------------------------------|----------|
| Get the latest tutorials on SysAdmin and | for our newsletter. ×<br>latest tutorials on SysAdmin and open source topics. |          |
| email@example.com                        | Sign Up                                                                       |          |
|                                          |                                                                               |          |

We need to add some additional parameters for Magento to work properly. Inside of a <Directory> tag pointing to our document root, we scroll to to the scroll to to the scroll to to the scroll to the scroll to

```
<Directory /var/www/html/>
    Options Indexes FollowSymLinks MultiViews
    AllowOverride All
  </Directory>
...
```

With all of these components in place, your virtual host file will look like this:

```
<VirtualHost *:80>
DocumentRoot /var/www/html
<Directory /var/www/html/>
Options Indexes FollowSymLinks MultiViews
AllowOverride All
</Directory>
</VirtualHost>
```

When you're finished writing up the server block, save and close the file. To enable the new site with Apache, use the a2ensite command:

sudo a2ensite magento.conf

We also want to disable the default virtual host that came with Apache, as it will conflict with our new virtual host. To disable a site with Apache, use the a2dissite command:

```
sudo a2dissite 000-default.conf
```

#### **PHP Settings**

Next, we need to change how much memory Apache grants to PHP processes. Magento uses PHP for nearly everything it does, and needs a decent amount of memory for complex operations like indexing products and categories. By default, PHP allocates a maximum of 128MB of memory to each script running on Apache. We should bump that limit up to a reasonable amount to ensure that none of Magento's scripts run out of memory, which would cause the script to crash.

Open Apache's PHP configuration file with your text editor and root privileges:

sudo nano /etc/php5/apache2/php.ini

Find the following line, which declares the memory limit per PHP script:

memory\_limit = 128M

Change that line so that the limit is raised to 512MB. Your store's memory needs may be higher depending on the number of products in your catalog and the number of visitors you receive daily. Some larger stores need to set their memory limit to 2GB or more, but 512MB should be adequate for now.

memory\_limit = 512M

Note: Be sure to use "M" at the end of the memory number.

When you are finished making this change, save and close the file. The next time that you restart Apache, the memory limit change will take effect.

Magento needs a couple of PHP modules in addition to the ones that come with PHP. We can get these directly from Ubuntu's default repositories after we update our local package index:

```
sudo apt-get update
sudo apt-get install libcurl3 php5-curl php5-gd php5-mcrypt
```

These extensions will allow Magento to properly handle HTTP requests, image thumbnails, and data encryption. Now that we have all of the packages that we need, we can enable URL rewriting support for Apache and encryption support for PHP: sudo a2enmod rewrite
sudo php5enmod mcrypt

Once all of these configuration and extension changes have been made, it's time to restart the Apache server instance so that the changes are applied:

sudo service apache2 restart

### Step 2 — Create a MySQL Database and User

Magento uses a MySQL database to manage site data, like product and order information. We have MySQL installed and configured, but we need to make a database and a user for Magento to work with.

Begin by logging into the MySQL root account:

mysql -u root -p

You will be prompted for MySQL's root account password, which you set when you installed MySQL. Once the correct password has been submitted, you will be given a MySQL command prompt.

First, we'll create a database that Magento can write data to. In this example, the database will be called magento, but you can name it whatever you prefer.

CREATE DATABASE magento;

**Note:** Every MySQL statement must end in a semi-colon (;), so check to make sure that you included that if you are running into any issues.

Next, we are going to create a new MySQL user account that will be used exclusively to

operate on the new database. Creating one-function databases and accounts is a good idea, as it allows for better control of permissions and other security needs.

I am going to call the new account magento\_user and will assign it a password of password. You should definitely use a different username and password, as these examples are not very secure.

```
CREATE USER magento_user@localhost IDENTIFIED BY 'password';
```

At this point, you have a database and a user account that are each specifically made for Magento. However, the user has no access rights to the database. We need to link the two components together by granting our user access privileges to the database:

GRANT ALL PRIVILEGES ON magento.\* TO magento\_user@localhost IDENTIFIED BY 'password';

•

Now that the user has access to the database, we need to flush the privileges so that MySQL knows about the recent privilege changes that we've made. Once that is done, we can exit out of the MySQL command prompt.

```
FLUSH PRIVILEGES;
exit
```

You should now be back to your regular SSH command prompt.

# Step 3 — Download and Set Up Magento Files

We are now ready to download and install Magento. To see what the latest stable version of the Magento Community Edition is, head over to the <u>community download page</u>. In this example, the current release number was 1.9.0.1, but you should substitute that number for the latest release available to you. It is always recommended to use the latest version of Magento, as new releases often include important security updates in addition to new and

improved features.

Use wget to download the Magento file archive to your home directory:

cd ~

wget http://www.magentocommerce.com/downloads/assets/1.9.0.1/magento-1.9.0.1.tar.gz

We can extract the archived files to rebuild the Magento directory with tar:

tar xzvf magento-1.9.0.1.tar.gz

You will now have a directory called magento in your home directory. We'll need to move the unpacked files to Apache's document root, where it can be served to visitors of our website. We will use rsync to transfer our Magento files there, since rsync will include important hidden files like .htaccess. Once the transfer is complete, we can clean up our home directory by deleting the magento folder and archive there.

```
sudo rsync -avP ~/magento/. /var/www/html/
rm -rf ~/magento*
```

rsync will safely copy all of the contents from the directory that you unpacked to the document root at /var/www/html/. Now we need to assign ownership of the files and folders to Apache's user and group:

sudo chown -R www-data:www-data /var/www/html/

This change will allow Apache to create and modify Magento files. We are now ready to complete the installation process via Magento's browser-based configuration interface.

Step 4 — Completing Installation Through the Web

### Interface

To access the web interface with your browser, navigate to your server's domain name or public IP address:

#### http://server\_domain\_name\_or\_IP/

If the previous steps have been followed correctly, you will be presented with Magento's installation wizard. The first page will display the license agreement, which you will need to agree to before you can hit **Continue**.

| Installation                                                                                                    | Welcome to Magento's Installation Wizard!                                                                                                    |  |  |  |  |  |
|----------------------------------------------------------------------------------------------------|----------------------------------------------------------------------------------------------------|--|--|--|--|--|
| Download<br>License Agreement<br>Localization<br>Configuration<br>Create Admin Account<br>You're All Set!<br>aving trouble installing Magento?<br>heck out our <u>Installation Guide</u> | Open Software License ("OSL") v. 3.0         This Open Software License (the "License") applies to any original work of authorship (the "Original Work") whose owner (the "Licensor") has placed the following licensing notice adjacent to the copyright notice for the Original Work:         Licensed under the Open Software License version 3.0         Grant of Copyright License. Licensor grants You a worldwide, royalty-free, non-exclusive, sublicensable license, for the duration of the copyright, to do the following:         • to reproduce the Original Work in copies, either alone or as part of a collective work         • to translate, adapt, alter, transform, modify, or arrange the Original Work; thereby creating derivative works ("Derivative Works") based upon the Original Work         • to distribute or communicate copies of the Original Work and Derivative Works to the public, with the proviso that copies of Original Work or Derivative Works that You distribute or communicate shall be licensed under this Open Software License         □       I agree to the above terms and conditions. |  |  |  |  |  |
|                                                                                                    | Continue                                                                                                    |  |  |  |  |  |

The next page is where you can change your locale settings, like language, time zone, and currency. Change these to the settings most appropriate to where your products are being sold, then hit **Continue**.

| Locale settings                                           |                                 |                  |
|-----------------------------------------------------------|---------------------------------|------------------|
| Locale *<br>English (United States) / English (United S 🗸 |                                 |                  |
| Time Zone *<br>US Eastern Standard Time (Etc/GMT+5)       | Default Currency *<br>US Dollar | V                |
|                                                           |                                 |                  |
|                                                           |                                 | * Required Field |
|                                                           |                                 | Continue         |

The Configuration page is broken down into three sections. The first section is where you can set up how Magento connects to its MySQL database. Make sure that **Database Type** is set to "MySQL" and **Host** is set to "localhost". You'll then need to fill in **Database Name**, **User Name**, and **User Password** with the settings that you decided on when creating the MySQL database and user account earlier.

| )atabase Type                                                                        |                                       |  |
|--------------------------------------------------------------------------------------|---------------------------------------|--|
| MySQL                                                                                | ~                                     |  |
| lost*                                                                                | Database Name *                       |  |
| localhost                                                                            | magento                               |  |
| f you are not using default UNIX socket<br>t here instead of host, ex.: /var/run/mys | , you can specify<br>sqld/mysqld.sock |  |
| Jser Name *                                                                          | User Password                         |  |
| magento_user                                                                         | •••••                                 |  |
|                                                                                      |                                       |  |

The next section on the Configuration page is where you can configure your store's URL, along with a couple of other Apache-controlled functions. Make sure that **Base URL** matches

your server's domain name; if you don't have a domain name set up yet, you can use your server's public IP address for now. It's a good idea to change the **Admin Path** to something less obvious than "admin" to make it more difficult for someone to find your admin panel. You should also consider checking **Use Web Server (Apache) Rewrites** to make your site's URLs more friendly to users and search engines. The Apache module needed to support this functionality, mod\_rewrite, has already been enabled and is ready for use.

| http://sen            | /er_domain_name_or_IP/                                                                                                    |
|-----------------------|----------------------------------------------------------------------------------------------------|
| Admin Pa              | th *                                                                                                    |
| admin                 |                                                                                                    |
| Additional            | path added after Base URL to access your Administrative Panel (e.g. admin, backend, control etc.).                                                                     |
| ✓ Enable              | Charts                                                                                                    |
| Enable this           | option if you want the charts to be displayed on Dashboard.                                                                                                    |
| Skip B                | ase URL Validation Before the Next Step                                                                                                    |
| Check this            | box only if it is not possible to automatically validate the Base URL.                                                                                                 |
| ✓ Use W               | eb Server (Apache) Rewrites                                                                                                    |
| You could<br>Please m | enable this option to use web server rewrites functionality for improved search engines optimization.<br>ake sure that mod_rewrite is enabled in Apache configuration. |
| Use Se                | ecure URLs (SSL)                                                                                                    |
| Enable this           | option only if you have SSL available.                                                                                                    |

The last part of the Configuration page is for selecting the method of session data storage. Magento ships with two methods of saving user session data. The **File System** method stores sessions in files on the server and is the simplest method to start with. The **Database** method stores sessions as entries in the MySQL database and is ideal for Magento installations that span across multiple servers. For now, we can stick with the **File System** method, since it will generally perform better out of the box.

| Session Storage Options |  |
|-------------------------|--|
| Save Session Data In    |  |
| File System             |  |

\* Required Fields
Continue

After you select your configuration options and hit **Continue**, you'll move on to the admin account creation page. This is where you will create the administrative account that is in charge of maintaining the Magento store. Make sure that the username and password are both secure and difficult to guess. The **Encryption Key** field should be left blank unless you are migrating data over from an existing Magento installation. If you leave the field blank, Magento will generate a new encryption key when you click **Continue** and will display it for you on the next page. Make sure that you save that encryption key somewhere safe in case you need it for migration purposes later.

| First Name *          | Last Name *        |
|-----------------------|--------------------|
| Example               | User               |
| Email *               |                    |
| webmaster@example.com |                    |
|                       |                    |
| Login Information     |                    |
| lleornamo *           |                    |
| maganto admin         |                    |
| magento_aumin         |                    |
| Password *            | Confirm Password * |
| •••••                 | ••••••             |
|                       |                    |
| Encryption Key        |                    |
|                       |                    |
|                       |                    |
|                       |                    |

| * Required Fields |
|-------------------|
| Continue          |

Once you have completed the web-based configuration, your Magento installation will be ready to use. Check out your new storefront by visiting your server's domain name or public IP address in your web browser:

http://server\_domain\_name\_or\_IP/

If everything was configured correctly, you should be presented with a storefront that looks something like this:

|                                    |                 |                    | DEFAULT WELCOME MSG                               |
|------------------------------------|-----------------|--------------------|---------------------------------------------------|
| Mager                              | nto°            |                    | 🔔 ACCOUNT 🛛 🕁 CART                                |
|                                    |                 |                    | Search entire store here Q                        |
| HOME PAGE                          |                 |                    | COMPARE PRODUCTS<br>You have no items to compare. |
| COMPANY                            | QUICK LINKS     | ACCOUNT            | NEWSLETTER                                        |
| ABOUT US                           | SITE MAP        | MY ACCOUNT         | SUBSCRIBE                                         |
| CUSTOMER SERVICE<br>PRIVACY POLICY | ADVANCED SEARCH | ORDERS AND RETURNS |                                                   |
|                                    |                 |                    |                                                   |

You can also visit your new admin site by going to the admin directory that you set previously:

| http://s | server_ | _domain_ | _name_ | _or_ | _IP/ | 'admin/ |
|----------|---------|----------|--------|------|------|---------|
|----------|---------|----------|--------|------|------|---------|

Log in with your admin username and password to see your new dashboard:

| n Magento <sup>-</sup>                           | Admin Panel                            |              |                      |                    |                   | Global R       | ecord Search     |                       | Logged in as magento_ac       | imin   Wednesday, Noven     | nber 19, 2014  | Try Wagento Go for Free   Log C          |
|--------------------------------------------------|----------------------------------------|--------------|----------------------|--------------------|-------------------|----------------|------------------|-----------------------|-------------------------------|-----------------------------|----------------|------------------------------------------|
| Dashboard Sales                                  |                                        |              | Customers            |                    | Newsletter        | CMS            | Reports          | System                |                               |                             |                | 🙁 Get help for this psg                  |
| Q Latest Message: Inpo                           | rtant PayPal User                      | Nust Disco   | nthue Using SSL 3    | 0 By December 3    | 2014 Read detail  | 2              |                  |                       | You have 1 onlic              | al, 5 major, 19 minor and 5 | 7 notice unrea | d message(s). <u>Go to messages inte</u> |
| One or more of the Ir     Use spended and rabula | indexes are not u<br>inquined indexes. | p to date: P | reduct Attributes, P | reduct Prices, Cal | alog URL Rewriter | s, Product Fia | rt Data, Categor | ry Flat Data, Categor | ry Products, Catalog Search I | ndex, Stock Status, Tag A   | ggregation Dat | a. Click here to go to <u>index</u>      |
| Dashboard                                        |                                        |              |                      |                    |                   |                |                  |                       |                               |                             |                |                                          |
|                                                  |                                        |              |                      |                    |                   |                |                  |                       |                               |                             |                |                                          |
| Lifetime Sales                                   | £0.0                                   | 0            |                      | Or                 | ders Amou         | nis            |                  |                       |                               |                             |                |                                          |
|                                                  | \$U.U                                  | U            |                      |                    |                   |                |                  |                       |                               |                             | Select Ran     | ge: Last 24 Hours 💌                      |
| Average Orders                                   |                                        |              |                      |                    |                   |                |                  |                       | No Data Found                 |                             |                |                                          |
|                                                  | \$0.0                                  | 0            |                      |                    |                   |                |                  |                       |                               |                             |                |                                          |
| Last 5 Orders                                    |                                        |              |                      |                    |                   |                |                  |                       |                               |                             |                |                                          |
| Customer                                         | tten                                   | ns           | Grand Total          |                    |                   |                |                  |                       |                               |                             |                |                                          |
|                                                  | No records                             | found.       |                      |                    |                   |                |                  |                       |                               |                             |                |                                          |
| Last 5 Search Ter                                | ma                                     |              |                      |                    |                   |                |                  |                       |                               |                             |                |                                          |
| Search Term                                      | Res                                    | ults         | Number of Ur         |                    |                   |                |                  |                       |                               |                             |                |                                          |
|                                                  | No records                             | found.       |                      |                    |                   |                |                  |                       |                               |                             |                |                                          |
| Top 5 Search Terr                                | ns                                     |              |                      |                    |                   |                |                  |                       |                               |                             |                |                                          |
| Search Term                                      | Rea                                    | ulta         | Number of Us         | HOR.               |                   |                |                  | _                     |                               |                             |                |                                          |
|                                                  | No records                             | found        |                      |                    | Ro<br>\$          | evenue<br>0.00 |                  | \$0.00                |                               | Shipping<br>\$0.00          |                | Quantity<br>0                            |

# Conclusion

Now that you have your Magento store up and running, you are ready to begin building your project catalog and start selling!

A critical next step to take it to encrypt your site traffic with an SSL certificate. Here is a guide to help you get started: How To Install an SSL Certificate from a Commercial Certificate Authority.

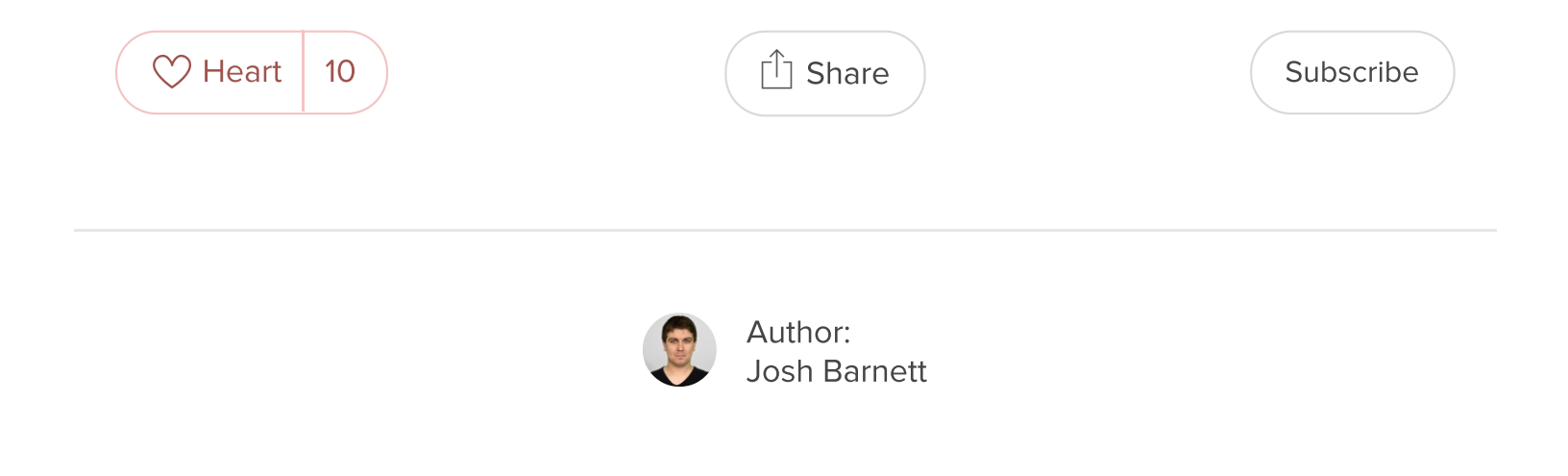

### Spin up an SSD cloud server in under a minute.

#### Simple setup. Full root access. Straightforward pricing.

**DEPLOY SERVER** 

#### **Related Tutorials**

How To Deploy a Clojure Web Application on Ubuntu 14.04 How To Deploy a Hugo Site to Production with Git Hooks on Ubuntu 14.04 How To Install and Use Hugo, the Static Site Generator, on Ubuntu 14.04 One-Click Install Elixir on Ubuntu 14.04 with DigitalOcean How To Set Up VNC Server on Debian 8

### 17 Comments

Leave a comment...

Log In to Comment

Mikalson April 17, 2015

Thanks for this great tutorial, but I'm getting stuck at step "Database Connection".

I receive an error message "**PHP Extensions "pdo\_mysql" must be loaded**" and can't continue. I've checked online and it seems the pdo\_mysql is installed by default when setting up LAMP. I tried all the usual troubleshooting (editing php.ini adding extension=pdo.so, rebooting the whole system, restarting apache2, etc.) - but no change.

dpkg --list | grep php ii libapache2-mod-php5

```
ii php5
                                                                   5.5.9+dfsg-1ubuntu4.7
                                                                   5.5.9+dfsg-1ubuntu4.7
  ii php5-cli
  ii php5-common
                                                                   5.5.9+dfsg-1ubuntu4.7
                                                                   5.5.9+dfsg-1ubuntu4.7
  ii php5-curl
  ii php5-gd
                                                                   5.5.9+dfsg-1ubuntu4.7
  ii php5-json
                                                                   1.3.2-2build1
                                                                   5.4.6-0ubuntu5
  ii php5-mcrypt
  ii php5-readline
                                                                   5.5.9+dfsg-1ubuntu4.7
                                                                                          - II
The info.php mentions:
PDO support enabled
PDO drivers no value
Running Ubuntu 14.04 clean install.
\bigcirc
 Mikalson April 17, 2015
 FIXED: I was missing sudo apt-get install mysql-server php5-mysql when installing
 the MySQL server. If you're having issues, check Justin Ellingwood
 \bigcirc
calindotgabriel April 20, 2015
thanks! really comprehensive and helpful.
\heartsuit
tcdev0 April 23, 2015
While trying to install new packages i got the following output:
  CONNECT ERROR: Please check for sufficient write file permissions.
  Your Magento folder does not have sufficient write permissions, which downloader
```

I use Magentify for deployment and set afterwards the file permissions to

sudo chown -R www-data:www-data public/

what did i miss?

btw. thanks for this great article.

```
\bigcirc
```

ahnbizcad April 26, 2015

After the localization page for magento, it gets stuck, saying files need to be writable.

How do you log in property? which login is it (mysql, \*nix user, phpmyadmin)?

 $\bigcirc$ 

ahnbizcad April 27, 2015

Is this really all we need? Isn't there more we need to do?

sudo chown -R www-data:www-data /var/www/html/

I think this may be causing problems with permissions.

 $\bigcirc$ 

pankajkumark July 13, 2015

While I'm installing magento set up on my local machine. In configuration web access option Base Url field I filled the address : http://localhost/magento and after make a click on continue button I got error message.

Please enter a valid URL. Protocol is required (http://, https:// or ftp://)

```
\bigcirc
```

lekien July 24, 2015

Great tut. but how to i add multiple magento site on Ubuntu? thank you!

 $\heartsuit$ 

matheusjardimb July 26, 2015

That's a great tutorial. But it's missing how to configure Cron.

Magento 1.9 relies in cron jobs for very basic things (notifies customer when order completes, for instance).

```
It should be part of this turorial :) \heartsuit
```

idreescs20 July 29, 2015

gr8 tutorial step by step .... :)

♡
bluefield July 31, 2015
This was a great tutorial; thanks!
♡

jsamuel August 28, 2015

If you're using ServerPilot, please do not follow this tutorial as it will break your server. ServerPilot installs and configures all of the software you need on your server for hosting Magento. You do not need to use root or modify any configuration files. Instead, install Magento using these instructions.

 $\heartsuit$ 

anuragkhandelwal September 10, 2015

Its a great and complete tutorial, no need to search anything else..Everything is here for fresh installation..

Great effort!!

 $\bigcirc$ 

udoyen November 10, 2015

Josh, Thanks for the tutorial. I am looking at doing this on my Ubuntu pc, so does the virtual host part affect my Apache install on my Ubuntu?

 $\bigcirc$ 

lucasvrooij November 11, 2015

Hi,

Thanks for the tuturial!

I keep on running into the samen problem: only the home page of my magento install is loading, .htacces is in place and mod\_rewrite is enabled.. i don't get it!

 $\bigcirc$ 

lucasvrooij November 23, 2015

Hi!

Great tut! It might me a nice addition to say something about ownership and permissions. I get a warning that my server is configured wrong and files are vulnerable. I'll post the solution when i found it.

 $\bigcirc$ 

#### magecloud *about 9 hours ago*

you may try to connect DO account with MageCloud.net and get this done automatically with themes and extensions.

 $\bigcirc$ 

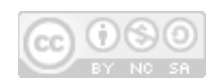

This work is licensed under a Creative Commons Attribution-NonCommercial-ShareAlike 4.0 International License.

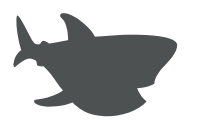

Copyright © 2015 DigitalOcean<sup>™</sup> Inc.

Community Tutorials Questions Projects Tags RSS 🤊

Terms, Privacy, & Copyright Security Report a Bug Get Paid to Write